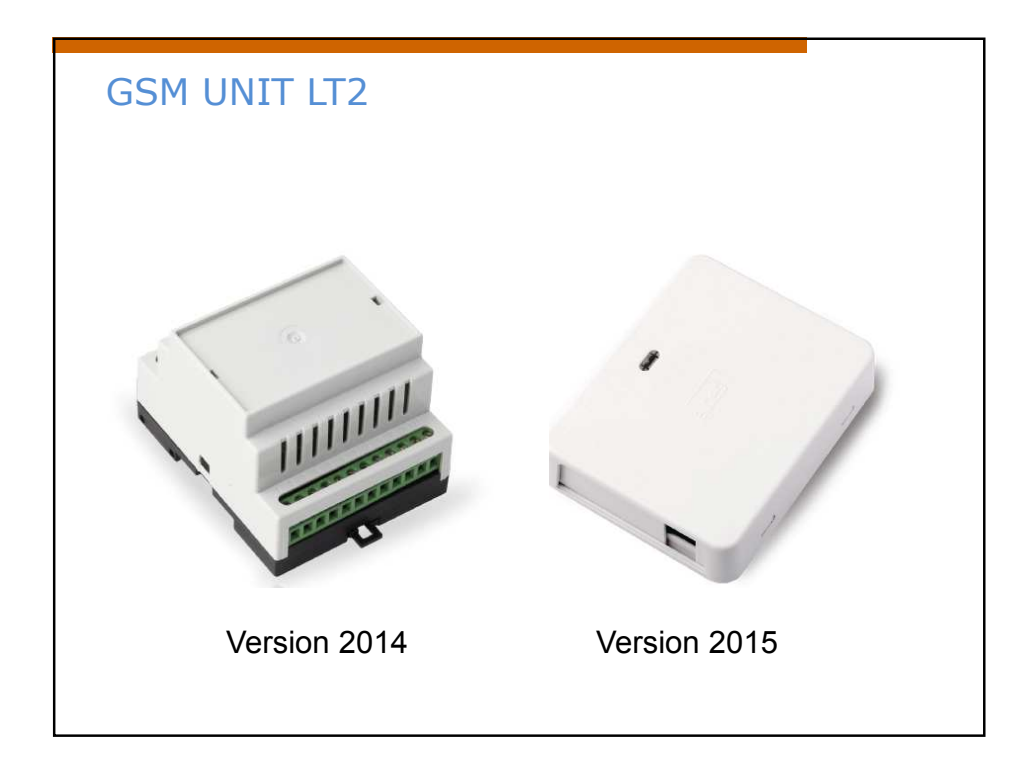

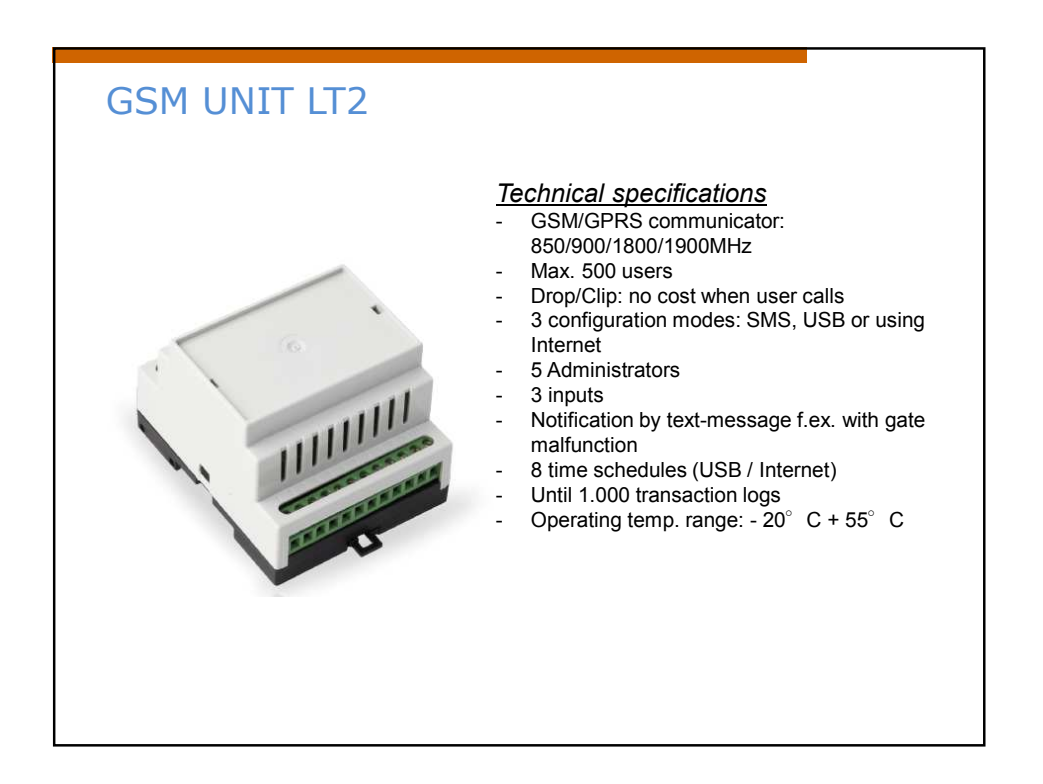

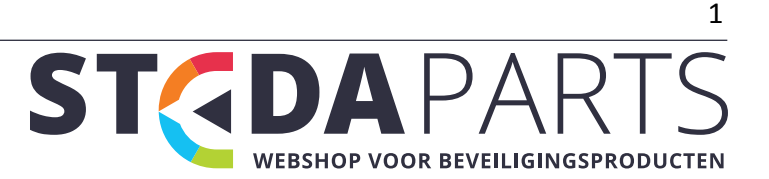

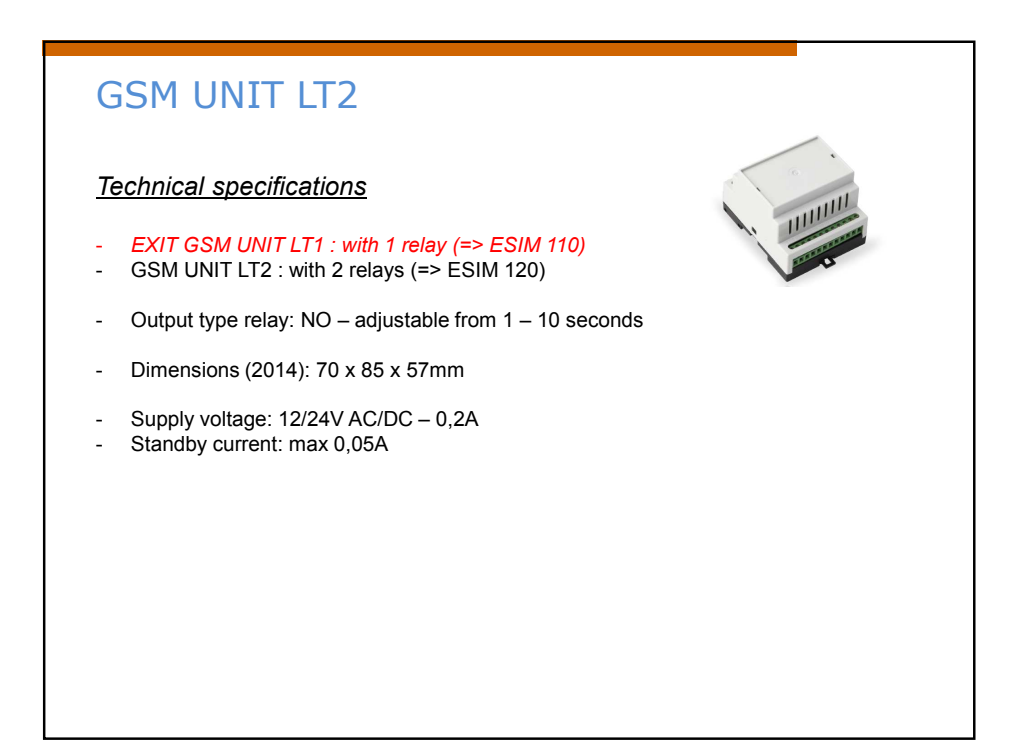

| ESIM120 1              |                                                | Main Unit Fun | Main Unit Functionality                                   |                                        |  |
|------------------------|------------------------------------------------|---------------|-----------------------------------------------------------|----------------------------------------|--|
| ANT GSM GSM MIC        | USB<br>SIM CARD<br>SIM STAT O<br>NETW O<br>DEF | ANT           | GSM antenna SMA type connector                            |                                        |  |
|                        |                                                | USB           | Mini USB port                                             |                                        |  |
|                        |                                                | SIM CARD      | SIM card slot / holder                                    |                                        |  |
|                        |                                                | GSM MODEM     | GSM network 850/900/1800/1900 MHz modem                   |                                        |  |
|                        |                                                | MIC           | N/A                                                       |                                        |  |
|                        |                                                | SIM STAT      | Red light-emitting diode indicating SIM card status       |                                        |  |
|                        |                                                | NETW          | Green light-emitting diode indicating GSM signal strength |                                        |  |
|                        |                                                | DEF           | Pins for restoring default settings                       |                                        |  |
| F1                     |                                                | F1            | 0.5A fuse                                                 | 2                                      |  |
|                        | 0000                                           | Connector Fu  | octionality                                               |                                        |  |
| C/DC RELAY1 RELAY2 COM | z5 z4 z3 z2 z1                                 | AC/DC         | lettonunty                                                | Power supply terminals                 |  |
|                        |                                                | RELAY         |                                                           | ESIM110 output C1 terminal             |  |
|                        |                                                | RELAY1        |                                                           | ESIM120 output C1 terminal             |  |
|                        | RELAY2                                         |               | ESIM120 output C2 terminal                                |                                        |  |
|                        | COM                                            |               | Common terminal                                           |                                        |  |
|                        | Z5                                             |               | N/A                                                       |                                        |  |
|                        | Z4                                             |               | N/A                                                       |                                        |  |
| Z3<br>Z2               |                                                |               |                                                           | "Low" level (negative) input terminal  |  |
|                        |                                                |               |                                                           | "High" level (positive) input terminal |  |
|                        | Z1                                             |               | "Low" level (negative) input terminal                     |                                        |  |

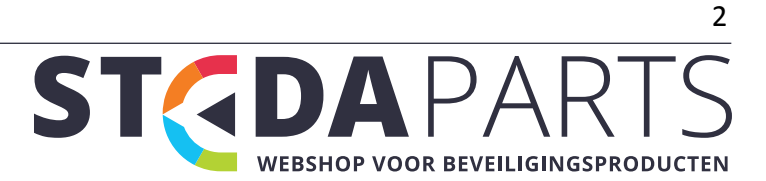

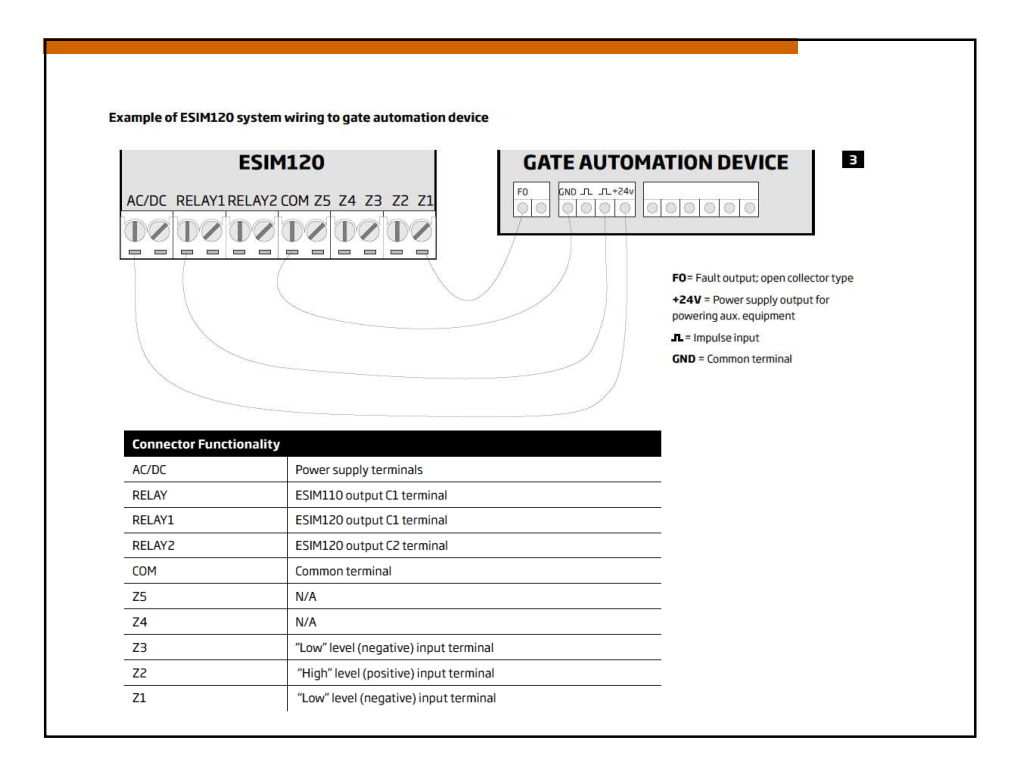

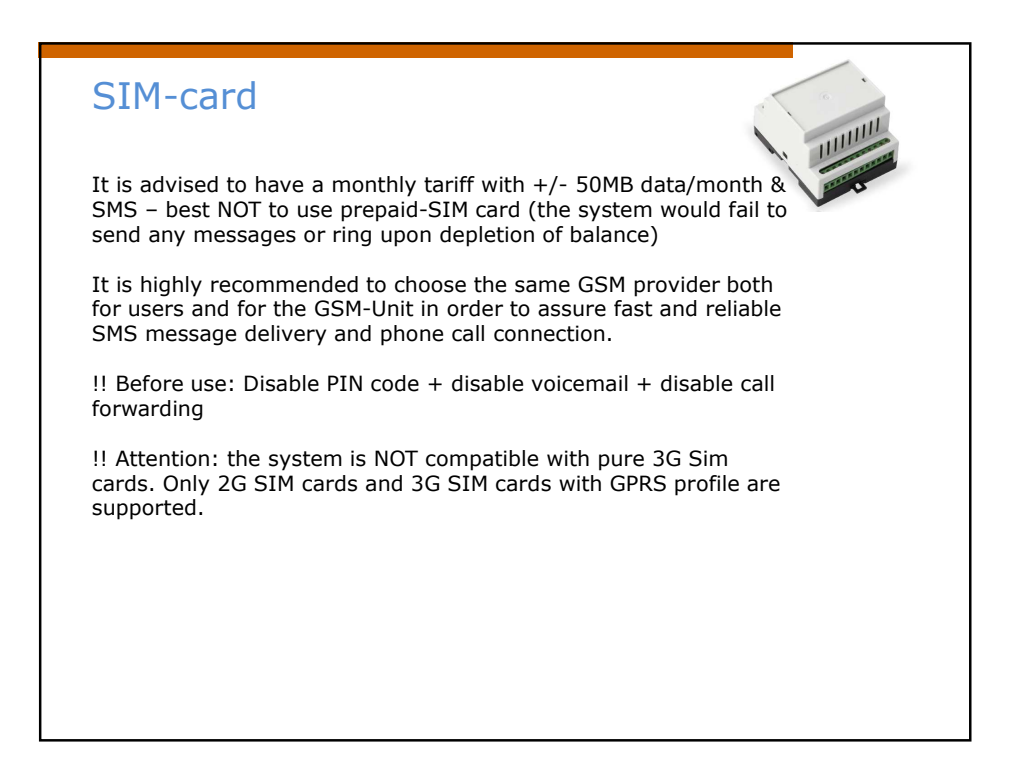

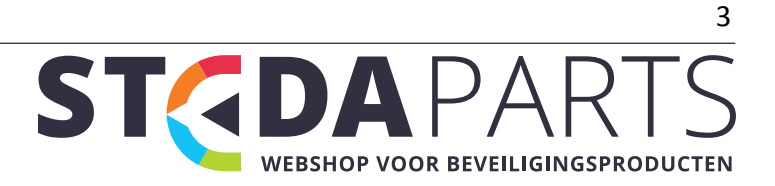

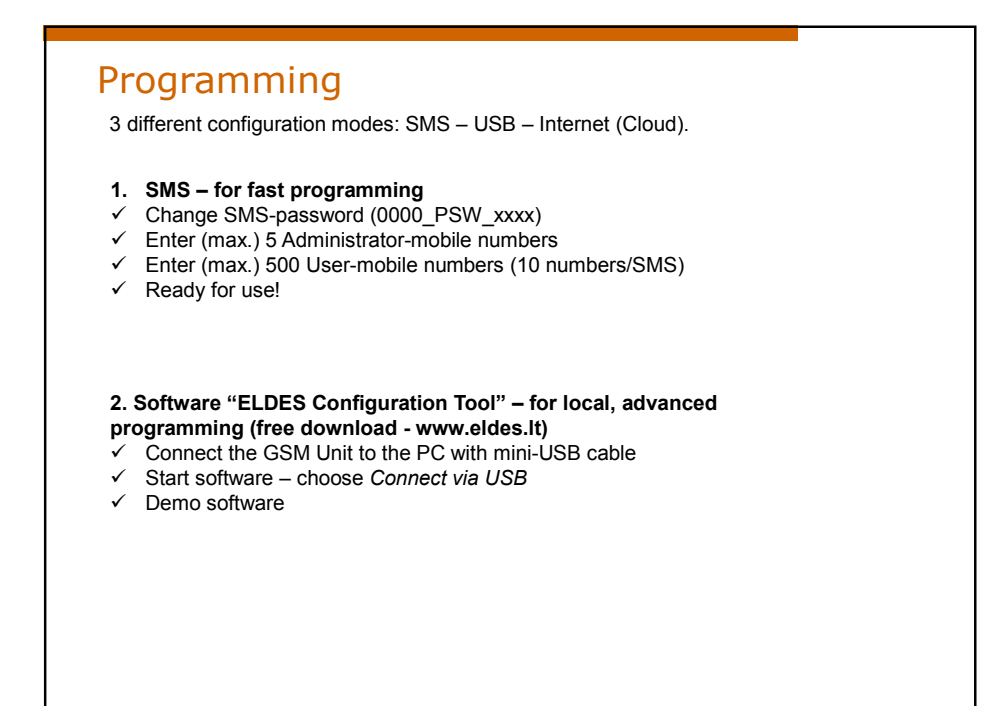

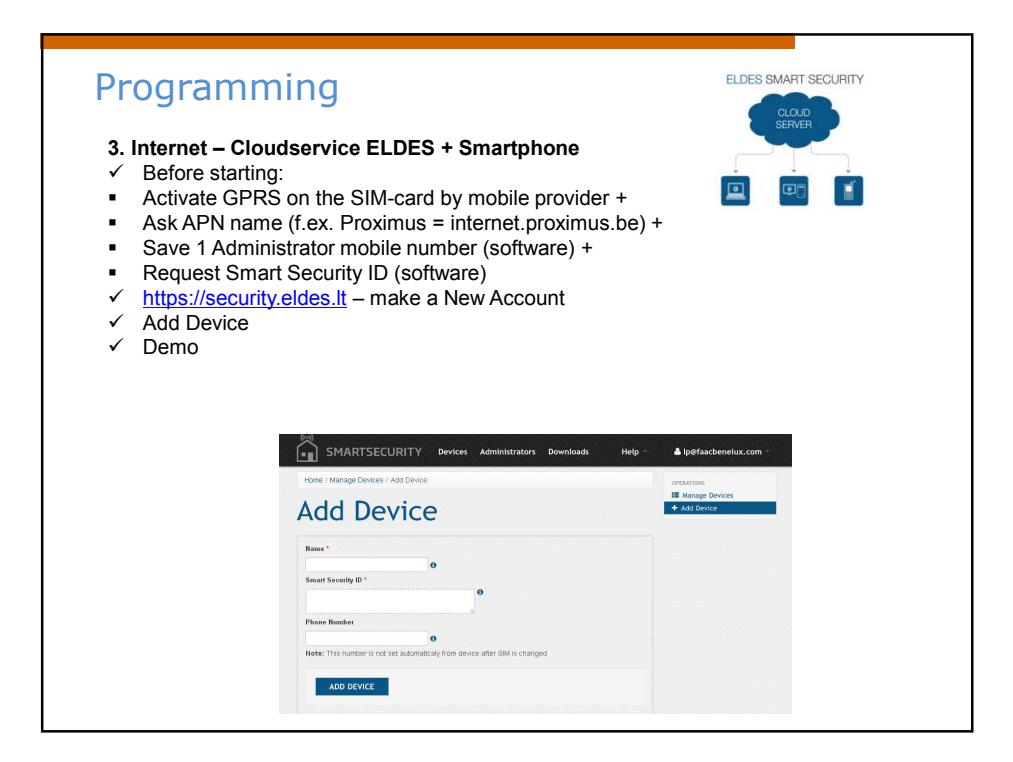

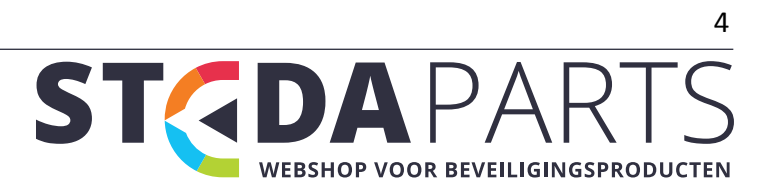

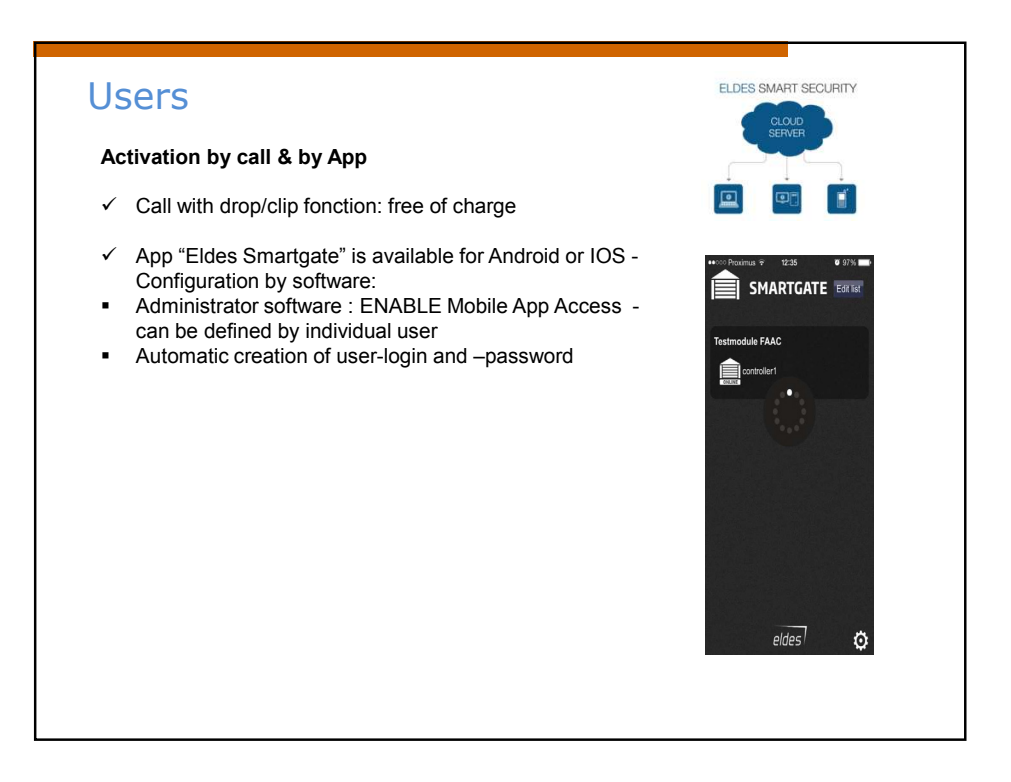

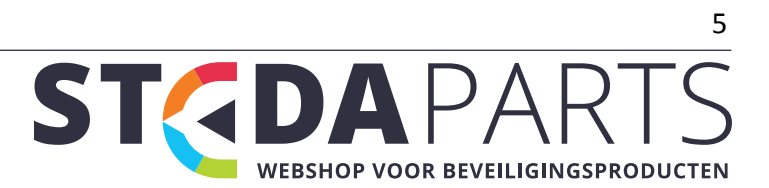